# eComprobante 22

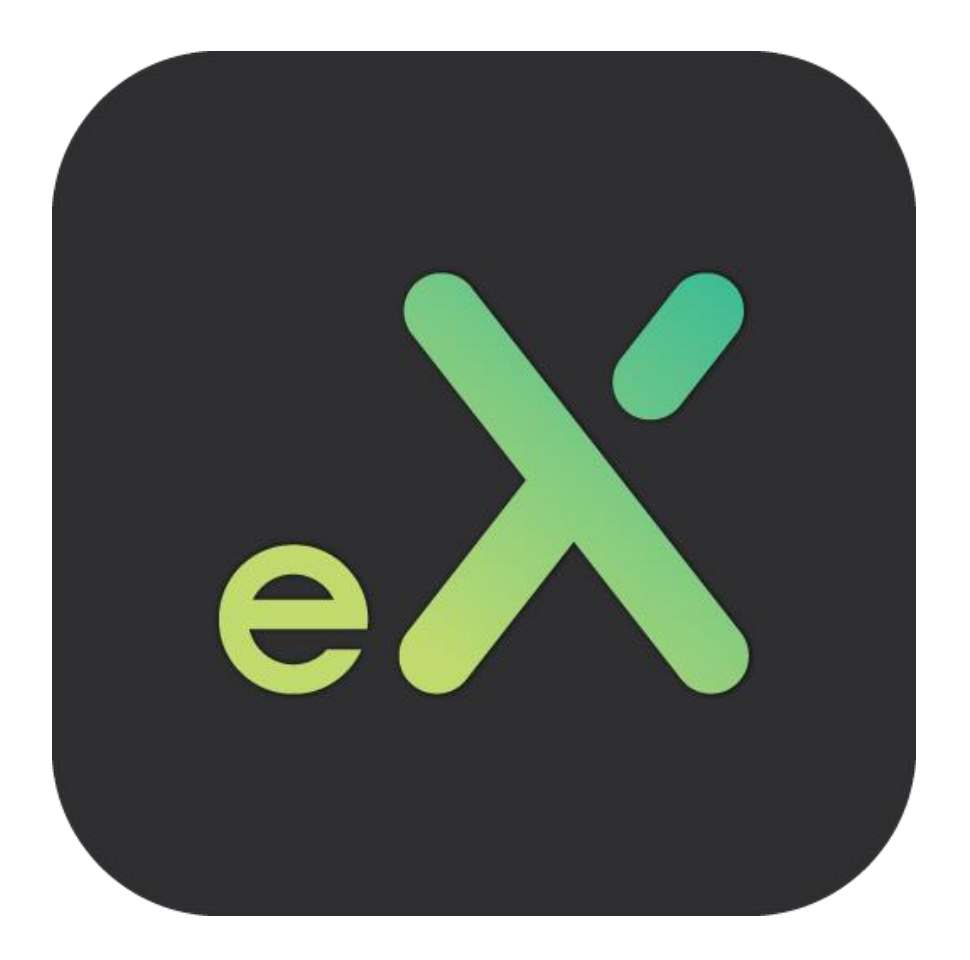

# **Guía Versión Free**

Revisión febrero.2022

dSoft, S.A. de C.V. PRL. División del Nte. 4296 Nueva Oriental Coapa, Tlalpan 14300, Ciudad de México. Teléfono: 5677-3812 <u>https://www.dsoft.mx</u> <u>ventas@dsoft.mx</u> <u>soporte@dsoft.mx</u>

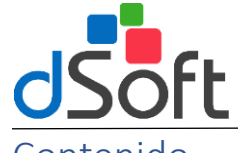

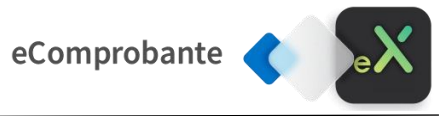

# Contenido

| Descarga e Instalación eComprobante 2022                | 3 |
|---------------------------------------------------------|---|
| Instalación de eComprobante 22                          | 3 |
| Obtención de licencia Versión FREE e inicio del sistema | 6 |
| Obtención de licencia                                   | 6 |
| Obtener Licencia Gratuita                               | 6 |
| Llenado de datos para serie FREE                        | 7 |
| Información Inicial del Sistema                         | 9 |
| Utilizar base de datos Nueva                            | 9 |

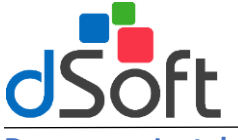

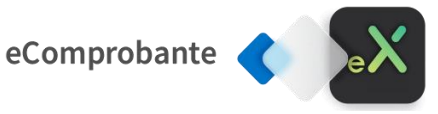

Descarga e Instalación eComprobante 2022

#### Descarga de Licencia de eComprobante FREE

#### Paso 1:

Para poder descargar el sistema tendrá que hacer clic en la siguiente liga:

### https://www.dsoft.mx/eComprobante22/Setup

#### Paso 2:

Al realizar la acción anterior se comenzará a descargar el instalador **(setup.exe)** al concluir la descarga tendrá que hacer clic sobre el archivo para comenzar la instalación del sistema.

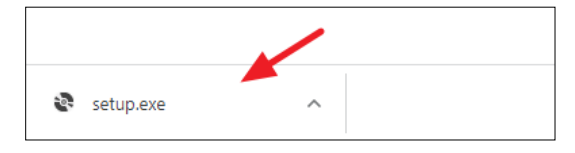

#### Instalación de eComprobante 22

#### Términos del contrato de la licencia

Para iniciar con la instalación del sistema tendrá que estar de acuerdo con los términos de la licencia, se mostrará una ventana similar a la siguiente, para continuar con el proceso bastará con hacer clic en el botón **[Acepto].** 

| Instalación de eComprobante_22                                                                                                    | $\times$ |
|----------------------------------------------------------------------------------------------------|----------|
| Para los siguientes componentes:                                                                                                    |          |
| Consentimiento de Actualización Automática                                                                                                    |          |
| Lea el siguiente Contrato de licencia. Presione la tecla Av Pág para ver el resto del<br>contrato.                                                                                                    |          |
| CONTRATO DE LICENCIA PARA EL USUARIO FINAL                                                                                                    | ^        |
| LICENCIA DE USO DE SOFTWARE                                                                                                    |          |
| El presente constituye un acuerdo legal entre usted, que para fines<br>del presente contrato será identificado como "El Usuario" y dSoft, S.A.<br>de C.V. nombrado a partir de este momento como "dSoft" respecto de<br>los derechos de autor y condiciones de uso del programa objeto de<br>presente y en lo subsecuente identificado como "El Software". | ~        |
| Ver CLUF para imprimirlo                                                                                                    |          |
| ¿Acepta los términos del Contrato de licencia pendiente?                                                                                                    |          |
| Si elige No, se cerrará el programa de instalación. Para instalar, primero debe acep<br>los términos de este Contrato.                                                                                                    | tar      |
| Acepto No acepto                                                                                                    |          |

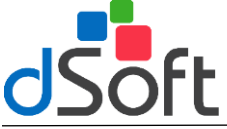

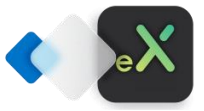

#### Requisitos de instalación

El siguiente paso para la instalación del sistema, es contar con los componentes necesarios para el uso de eComprobante 22, se mostrará una ventana similar a la siguiente, para continuar con el proceso bastará con hacer clic en el botón [Instalar].

| Instalación de eComprobante_22                            | $\times$ |
|-----------------------------------------------------------|----------|
| Se instalarán los siguientes componentes en el equipo:    |          |
| ODBC Driver SQL SERVER 11.0<br>SqlcmdUtils                |          |
| ¿Desea instalar estos componentes?                        |          |
| Si elige Cancelar, se cerrará el programa de instalación. |          |
| Instalar Cancelar                                         |          |

#### Acuerdo de actualización automática

Una de las nuevas características de eComprobante 22 son sus actualizaciones automáticas, que cuenta con descarga de código seguro y que trata de evitar que los antivirus bloqueen las descargas del sistema, para continuar con el proceso tendrá que estar de acuerdo con que el sistema descargue de forma automática todas las actualizaciones que requieren, para ello se mostrará una ventana similar a la siguiente y será necesario aceptar estos términos haciendo clic en [Acepto] y luego clic en el botón [Continuar].

| Acuerdo de Actualización Automática X |                                                                                                    |  |  |
|---------------------------------------|----------------------------------------------------------------------------------------------------|--|--|
| dSoft                                 | La aplicación que está a punto de instalar<br>busca las últimas actualizaciones en<br>Internet. Al hacer clic en "Acepto" autoriza<br>el buscar e instalar actualizaciones<br>automáticamente. |  |  |
|                                       | NOTA: El software que descarga está<br>firmado con un Certificado de confianza<br>de código que ha sido adherido para su<br>tranquilidad.                                                      |  |  |
|                                       | Acepto                                                                                                    |  |  |
| dSoft.mx                              | Continuar Cancelar                                                                                                    |  |  |

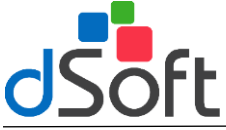

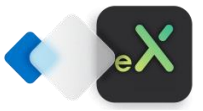

## Guía de instalación

#### Instalación eComprobante 22

Una vez completado los pasos anteriores, se mostrará una ventana similar a la siguiente, en donde se tendrá que hacer clic en el botón **[Instalar]** para continuar con el proceso.

| Instalación de la aplicación - Advertencia de seguridad                                                                                                    | ×                     |
|----------------------------------------------------------------------------------------------------|-----------------------|
| ¿Desea instalar esta aplicación?                                                                                                    | <b>₽</b>              |
| Nombre:<br><u>eComprobante 22</u><br>Desde (mantenga el mouse sobre la cadena siguiente para ver el dominio completo):<br>ecomprobante.dsoft.mx<br>Fabricante:                                    |                       |
| Instalar No in                                                                                                    | stalar                |
| Aunque las aplicaciones de Internet pueden resultar de gran utilidad, también suponen ur potencial para su PC. Si no tiene confianza en la procedencia del software, no lo instale. M información | n riesgo<br><u>ás</u> |

#### Finalización Instalación

Se iniciar el proceso de instalación del sistema, mostrando una venta similar a la siguiente:

| (9%) Inst                       | alando eCo                              | mprobante_22 -                                                                                    |        |       | Х   |
|---------------------------------|-----------------------------------------|---------------------------------------------------------------------------------------------------|--------|-------|-----|
| <b>Instalar</b><br>Este<br>otra | ndo eComp<br>proceso pu<br>s tareas dur | robante_22<br>Jede durar varios minutos. Puede utilizar el equipo para r<br>rante la instalación. | ealiza | ar 🖶  |     |
| ۰X                              | Nombre:                                 | eComprobante 22                                                                                   |        |       |     |
|                                 | De:                                     | ecomprobante.dsoft.mx                                                                             |        |       |     |
|                                 |                                         |                                                                                                   |        |       |     |
|                                 | Descargan                               | ido: 12.6 MB de 139 MB                                                                            |        |       |     |
|                                 |                                         |                                                                                                   |        | Cance | lar |

Al término de la instalación el sistema se abrirá automáticamente.

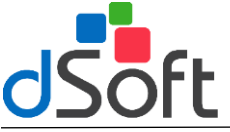

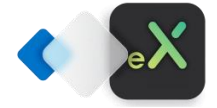

Guía de instalación

Obtención de licencia Versión FREE e inicio del sistema

#### Obtención de licencia

| dSoft                     | ACTIVACIÓN LICENCIA |
|---------------------------|---------------------|
| Número de Serie:          |                     |
| Correo Electrónico:       |                     |
| Confirmar Correo:         |                     |
| Nombre o Razón Social:    |                     |
| Nombre Contacto:          |                     |
| Teléfono:                 | Ext Ext             |
| Obtener Licencia Gratuita | Activar Cancelar    |

#### **Obtener Licencia Gratuita**

Al iniciar el sistema por primera vez será necesario la activación del sistema, podrá tener una versión totalmente gratis de un año dando clic en el botón **[Obtener Licencia Gratuita]** al realizar esta acción se mostrará una venta similar la siguiente:

| ACTIVACIÓN LI                          | CENCIA                |                    | dSoft                    |
|----------------------------------------|-----------------------|--------------------|--------------------------|
| RFC:                                   |                       | Q <u>B</u> uscar C | édula SAT <mark>2</mark> |
| Nombre o Razón Social:                 |                       |                    |                          |
| Nombre Contacto:                       |                       |                    |                          |
| Email:                                 |                       | Confirmar Ema      | il:                      |
| Teléfono:                              |                       | Confirmar Tel.     |                          |
| Solicitar código de<br>activación por: | C Email<br>C Teléfono | <u>Enviar</u>      |                          |
| Ver Terminos y Condiciones             | ✓ <u>A</u>            | ctivar             | 🗙 <u>C</u> ancelar       |

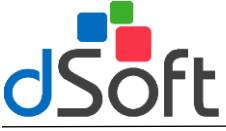

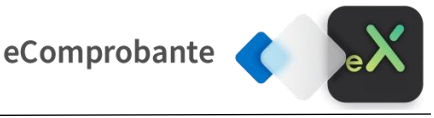

¿Cómo obtener la Cédula de Identificación Fiscal?

- 1. Ingresa al portal del <u>Servicio de Administración Tributaria (SAT);</u>
- 2. Selecciona la opción "Trámites del RFC" y da clic en la opción "Obtén tu cédula de identificación Fiscal";
- 3. A continuación te aparecerá un formulario donde deberás escribir tu RFC y tu contraseña vigente o e.firma;
- 4. Selecciona la opción "Generar CIF";
- 5. Haz clic en el botón "imprimir" o "descargar" para guardar el documento en tu dispositivo.
- 6. ¡Listo! Así de sencillo obtienes tu documento.

#### Llenado de datos para serie FREE

**Paso 1:** Para poder adquirir una licencia FREE será necesario el llenado de los datos de la venta de activación, para ello primero selecciona la imagen QR de tu Cédula de Identificación Fiscal obtenido desde el portal del SAT.

| ACTIVACIÓN LICENCIA                                       | dSoft                    |
|-----------------------------------------------------------|--------------------------|
| RFC:                                                      | Q Buscar Cédula SAT      |
| Nombre o Razón Social:                                    | ·                        |
| Nombre Contacto:                                          |                          |
| Email:                                                    | Confirmar Email:         |
| Teléfono:                                                 | Confirmar Tel.:          |
| Solicitar código de C Email<br>activación por: C Teléfono | <u>E</u> nviar           |
| Ver Terminos y Condiciones                                | tivar 🗶 <u>C</u> ancelar |

Al realizar el paso anterior, se llenarán los datos de RFC y Nombre o Razón Social, así como el correo electrónico registrado,

Finalmente, solo completa los datos faltantes.

**Paso 3:** Una vez llenado los datos, se requiere de un código de activación, dicho código puede ser enviado por correo electrónico o bien por un SMS al número de teléfono ingresado, al hacer clic en la opción **[Enviar]**.

| ACTIVACIÓN LI                              | CENCIA                |                  | dSoft              |
|--------------------------------------------|-----------------------|------------------|--------------------|
| RFC:                                       | [                     | ]                |                    |
| Nombre o Razon Social:<br>Nombre Contacto: |                       |                  |                    |
| Email:<br>Teléfono:                        | (<br>                 | Confirmar Email: |                    |
| Solicitar código de<br>activación por:     | © Email<br>© Teléfonc |                  | _                  |
| <u>Ver Terminos y Condiciones</u>          | ✓ <u>A</u> ctivar     |                  | X <u>C</u> ancelar |

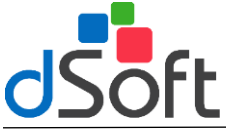

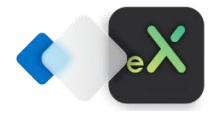

| Message                                                                                                    |                           | ×                        |
|----------------------------------------------------------------------------------------------------|---------------------------|--------------------------|
| El código activación será enviado al Corre<br>proporcione datos reales de lo contrario<br>¿Desea continuar? | o:<br>no podrá activar la | por favor<br>a licencia. |
|                                                                                                    | Sí                        | No                       |

Dar clic en la opción **[SI]** si sus datos ingresados son correctos, al hacer clic en la opción **[Enviar]** se mostrará un mensaje similar al siguiente:

| Código Enviado a |         | × |
|------------------|---------|---|
|                  | Aceptar |   |

**Paso 4:** Finalmente, ingresa el código recibido y dar clic en la opción **[Activar]** para disfrutar de su licencia FREE de eComprobante 22.

| ACTIVACIÓN L                           | ICENCIA                                    | dSoft      |
|----------------------------------------|--------------------------------------------|------------|
| RFC:                                   |                                            |            |
| Nombre o Razón Social                  |                                            |            |
| Nombre Contacto:                       |                                            |            |
| Email:                                 | Confirma En                                | nail:      |
| Teléfono:                              | Confirmar 1                                |            |
| Solicitar código de<br>activación por: | C Email<br>C Teléfono Enviar Ingresar Códi | go: 1234   |
| Ver Terminos y Condiciones             | ✓ Activar                                  | 🗙 Cancelar |

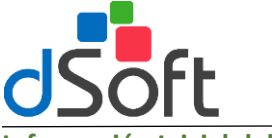

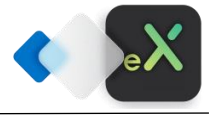

## Información Inicial del Sistema

#### Utilizar base de datos Nueva

Cuando se inicie el sistema por primera vez en un equipo, se mostrará una ventana similar a la siguiente, en donde tendrá que hacer clic en el botón [Crear Base de Datos Nueva].

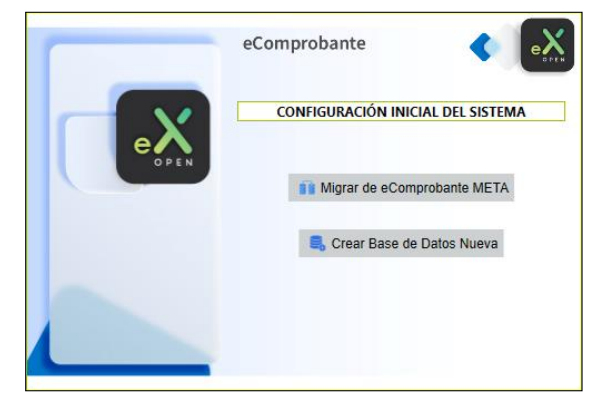

Esta acción generará una nueva instancia y base de datos para eComproabnte 22, al finalizar este proceso se mostrará la venta de inicio de sesión, similar a la siguiente:

Usuario: Admin

Contraseña: admin123

| e X<br>OPEN       |         |
|-------------------|---------|
| eComprobante 22   |         |
| Usuario           |         |
| Contraseña        |         |
|                   | )       |
| Ingresar Cancelar |         |
|                   | 64 bits |